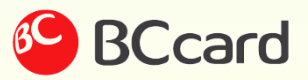

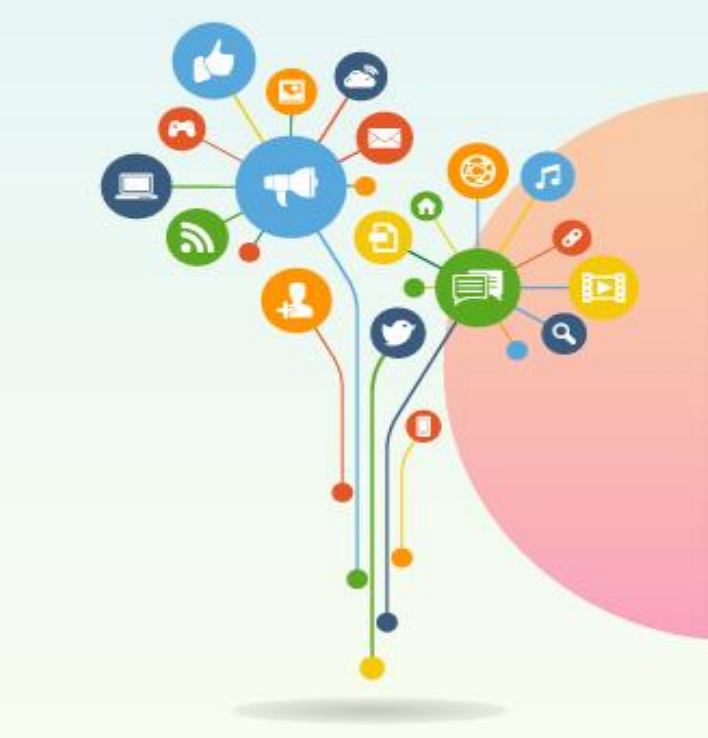

# 금융 빅데이터 플랫폼 **혁신 서비스 사용자 가이드**

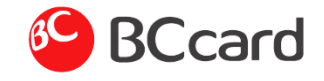

## Data Panel

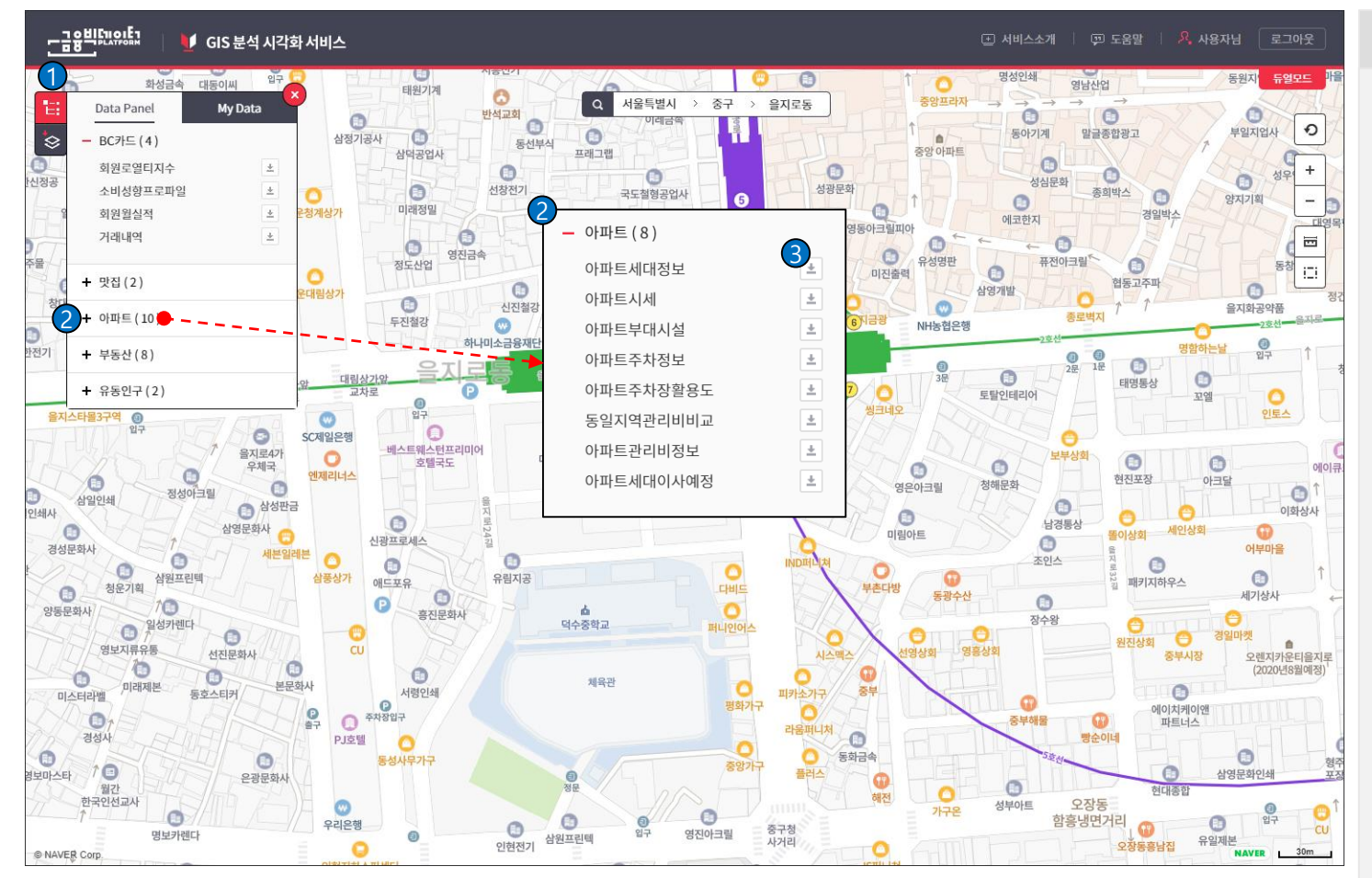

### 기능설명

- 탭 메뉴를 눌러 Data Panel과 My Data에 등록된 Layer가 보입니다.
- ② 그룹명을 클릭하면 트리 구조로 Layer 목록이 보입니다.
- ③ '추가 아이콘'을 클릭하면 빨간색 아이콘으로 변경되며 Layer가 Layer Panel에 추가됩니다.

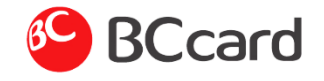

Layer Panel > Layer 복사

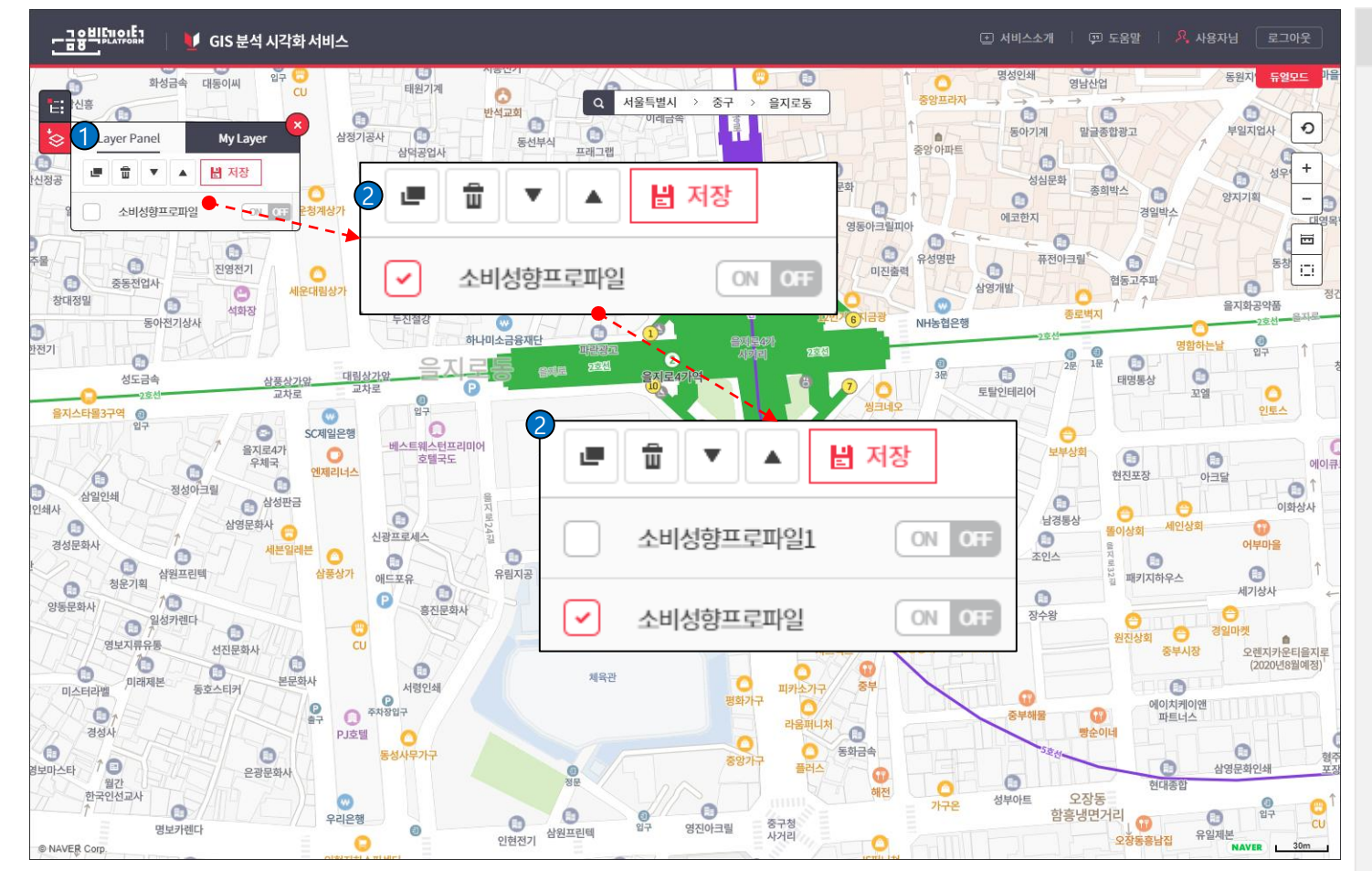

## 기능설명

- Layer Panel은 Data Panel, My Data, My Layer에서 추가한 Layer 목록이 보입니다.
- ② '복사' 아이콘을 클릭하면 체크박 스에 체크되어 있는 Layer를 복사합니다 복사한 Layer는 원본명 맨뒤에 1을 붙입니다.

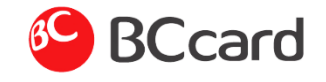

Layer Panel > Layer 삭제

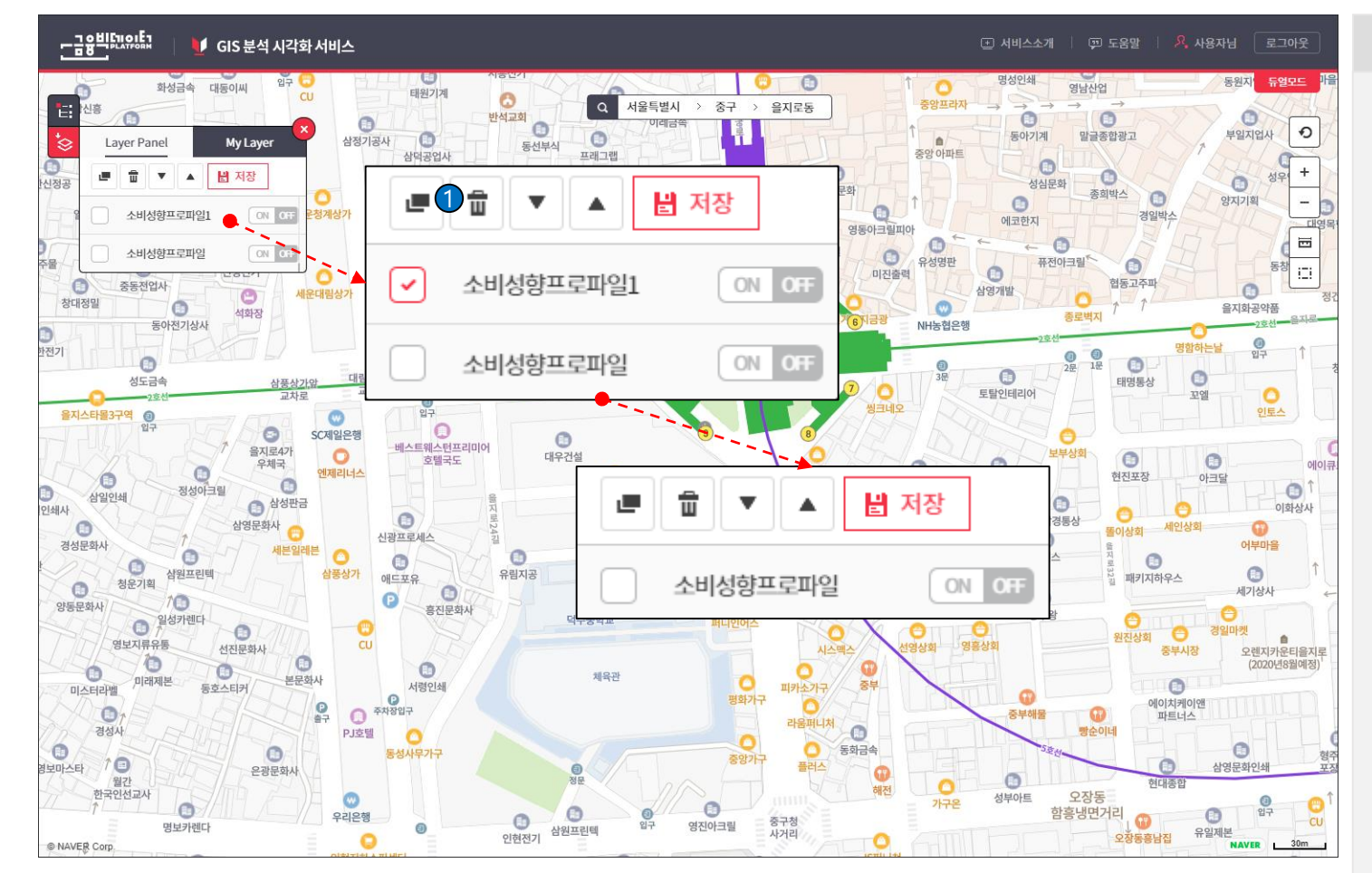

### 기능설명

 '삭제' 아이콘을 클릭하면 체크박 스에 체크되어 있는 Layer를 삭제합니다.

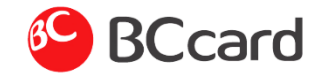

## Layer Panel > Layer 순위

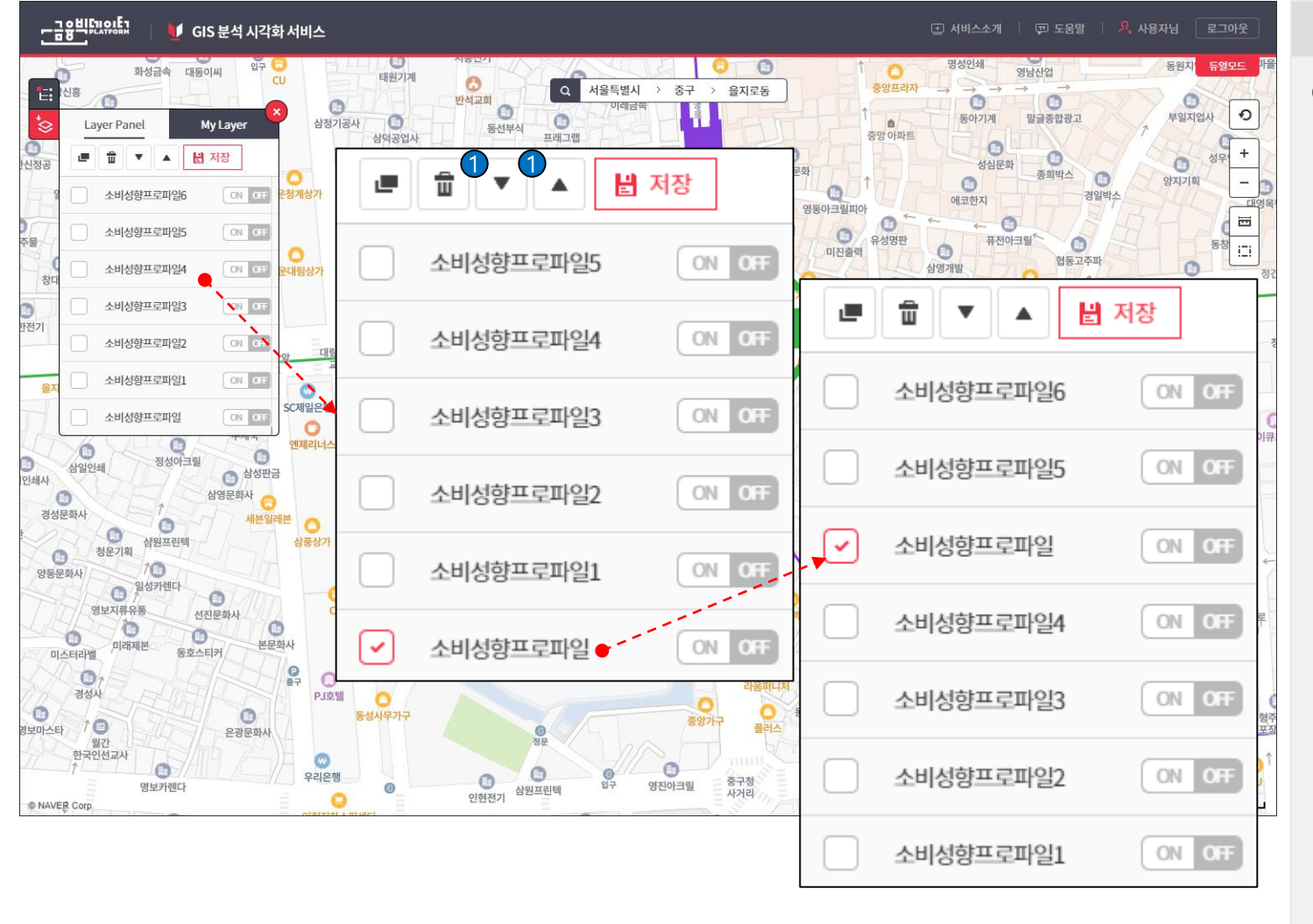

### 기능설명

 '위','아래' 아이콘을 클릭하면 체크박스가 선택된 Layer 들에 위치를 위, 아래로 이동합니다 Layer Panel 목록에 순서대로 지도에 표현되는 Layer에 순서 입니다.

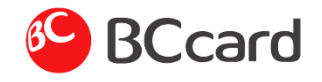

## Layer Panel > Layer 상세정보

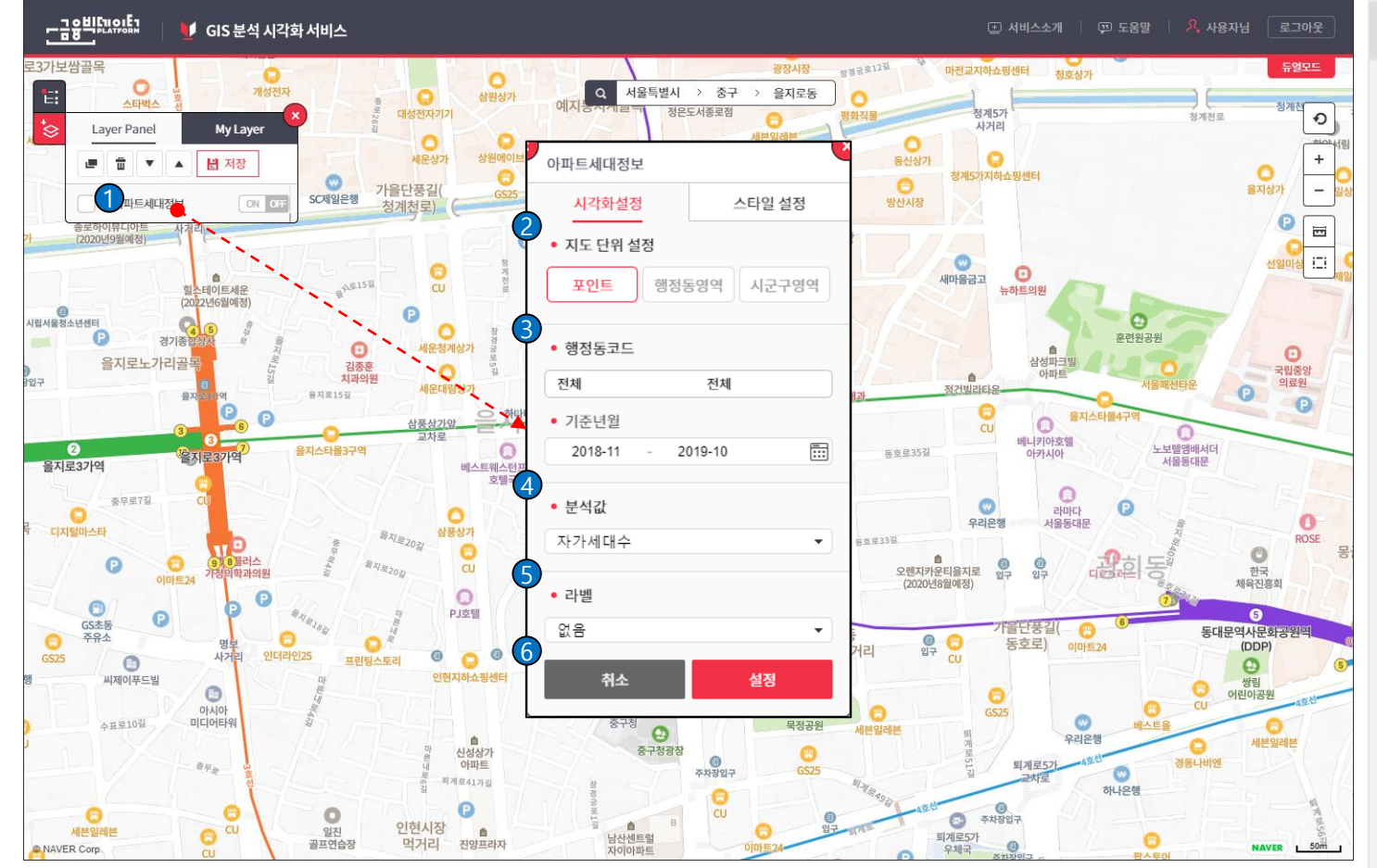

### 기능설명

 Layer 명을 클릭하면 Layer 상세정보를 변경하는 팝업이 보입니다.

Layer 상세정보는 시각화 설정 탭, 스타일 설정 탭으로 구분해서 보 입니다.

② 지도 단위 설정은 포인트, 행정동 영역, 시군구 영역, 기초구역영역 등으로 표시합니다. 지도 단위 설정에 따라 필터 구분, 분석값, 라벨, 세부 설정에 값이 변경되어 보입니다.

- ③ 필터 구분에 행정동은 지도에 표현되는 지역을 선택합니다. 기준년월에 설정된 기간은 시계 열 기간으로 설정됩니다.
- ④ 분석값 선택에 따라 세부 설정에 값이 변경됩니다.
- ⑤ 라벨은 지도에 표시되는 영역에 이름을 표시합니다.
- (6) '취소' 버튼을 클릭하면 Layer 상세정보 팝업이 닫힙니다.
  '설정' 버튼을 클릭하면 Layer 상세정보에 설정된 내용이 설정 됩니다.

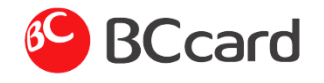

## Layer Panel > Layer 상세정보

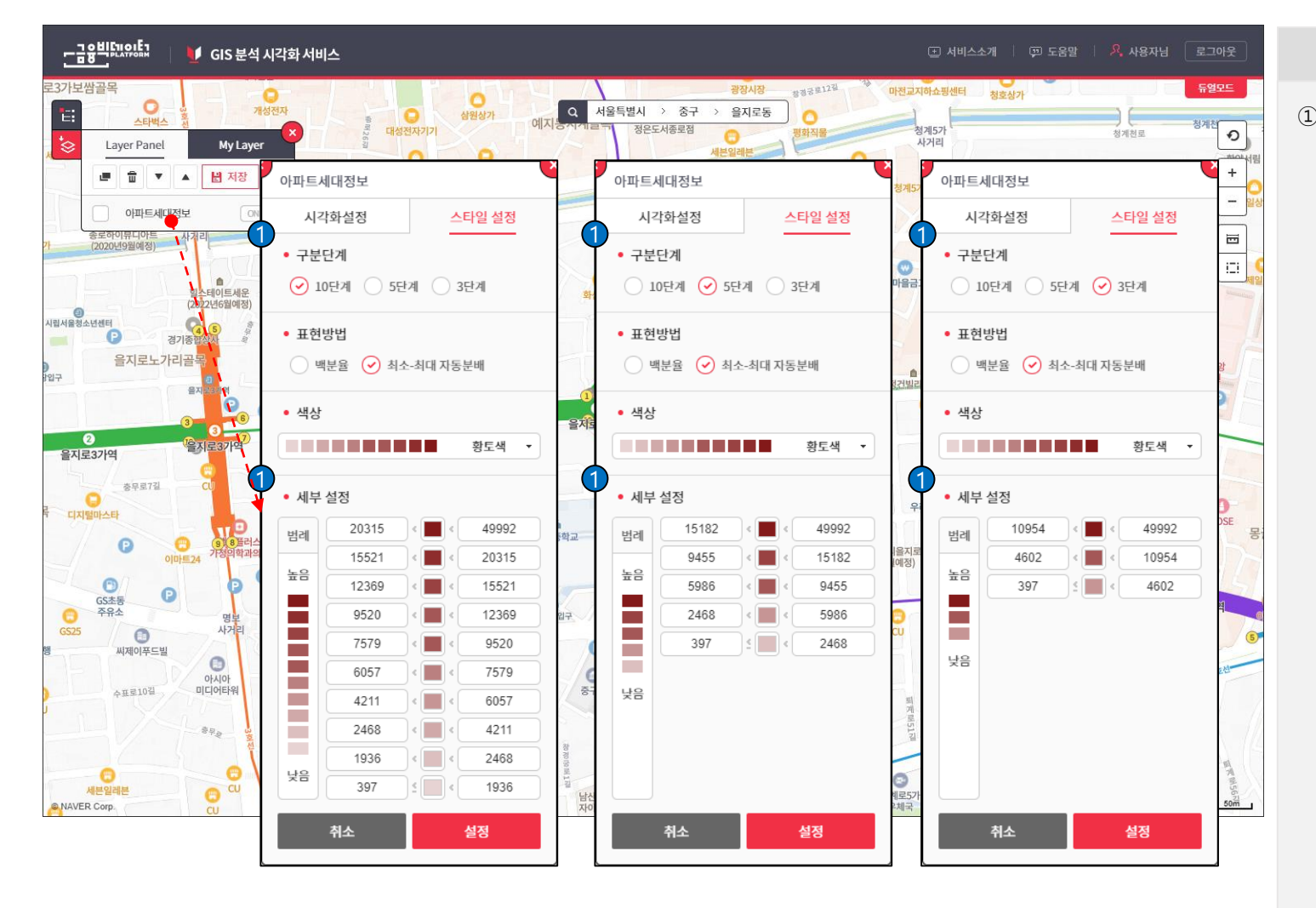

## 기능설명 ① 구분 단계 선택에 따라 세부 설정 에 단계가 변경됩니다. 각 단계에 따라 구간에 설정되는 값도 같이 변경됩니다.

없도 짙이 면경됩니다. 세부 설정에 값은 분석값에 따라 변경됩니다.

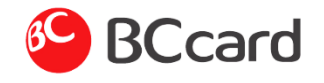

## Layer Panel > Layer 상세정보

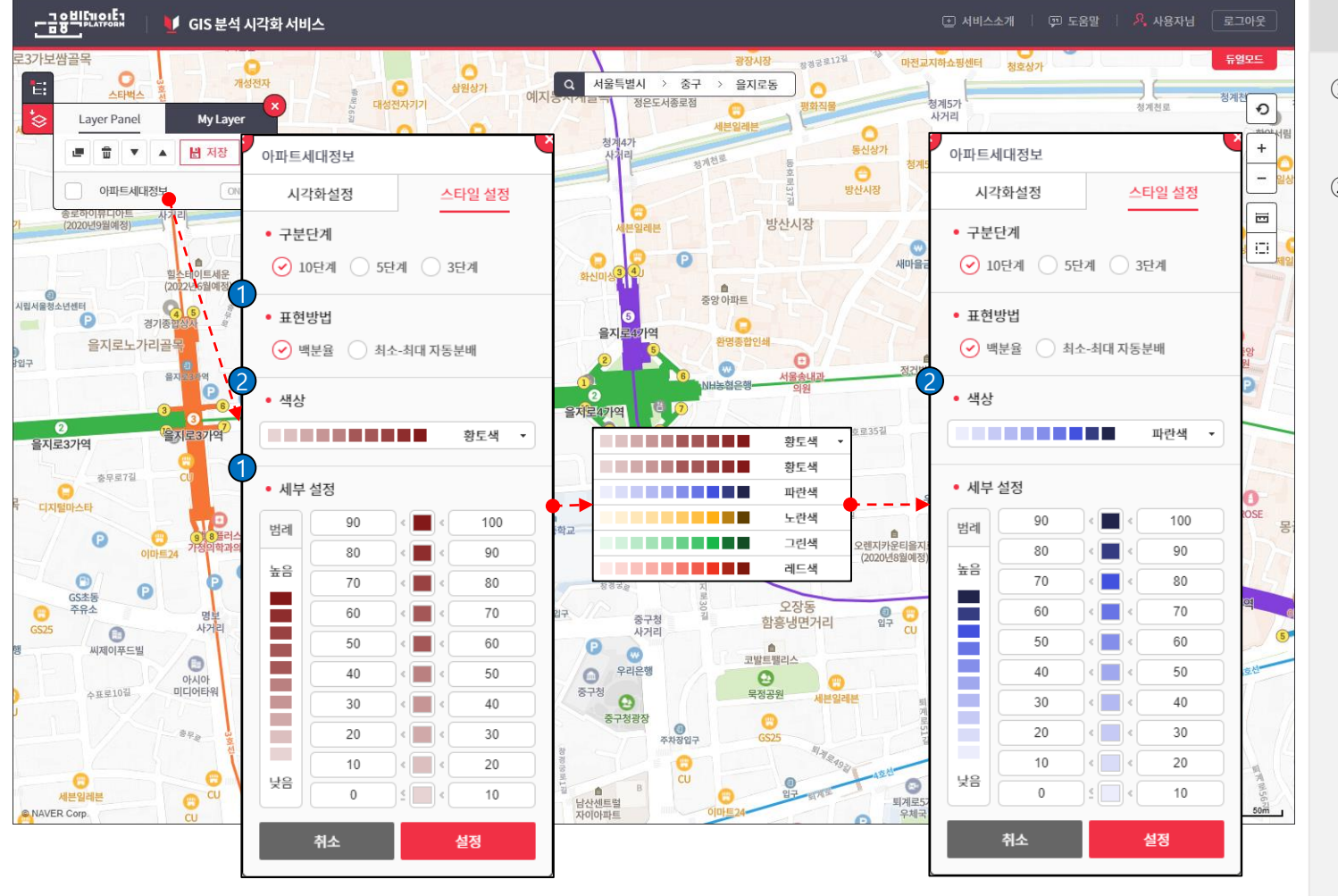

# 기능설명

 표현방법에 따라 백분율과 최소-최대 자동 분배로 선택 합니다.

 2 색상은 기본으로 5개를 선택 할 수 있습니다.
색상을 선택하면 세부 설정, 범례 에 색상이 변경 됩니다.

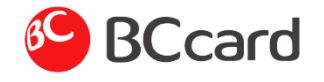

## Layer Panel > Layer 상세정보

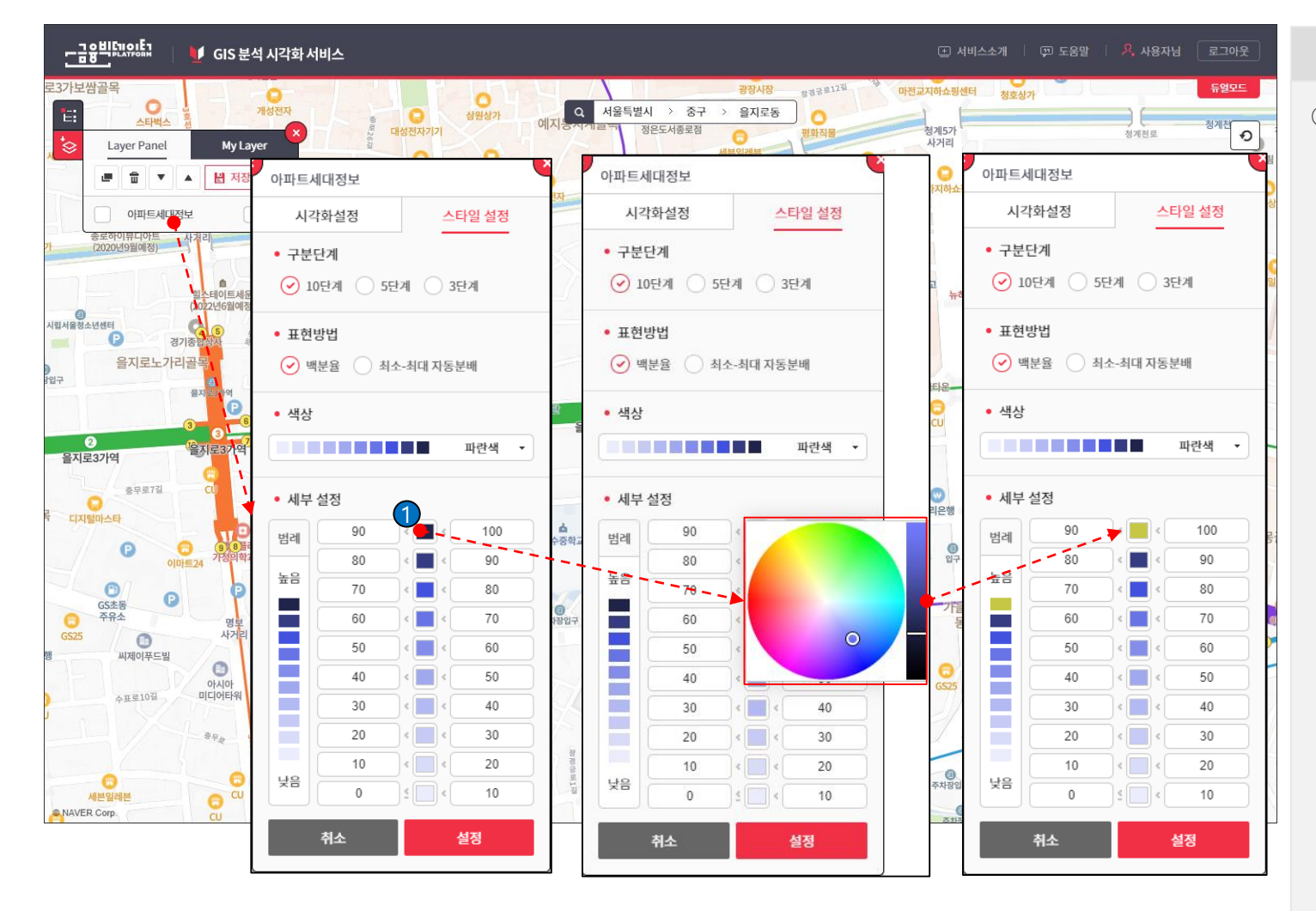

기능설명

 '파란색' 버튼을 클릭하면 색을 선 택하는 팝업이 보입니다. 팝업에서 색을 선택하고 팝업 외 에 다른 부분을 클릭하면 변경한 색이 범례와 버튼을 적용됩니다.

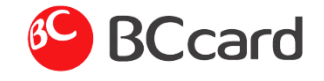

Layer Panel > Layer 보기

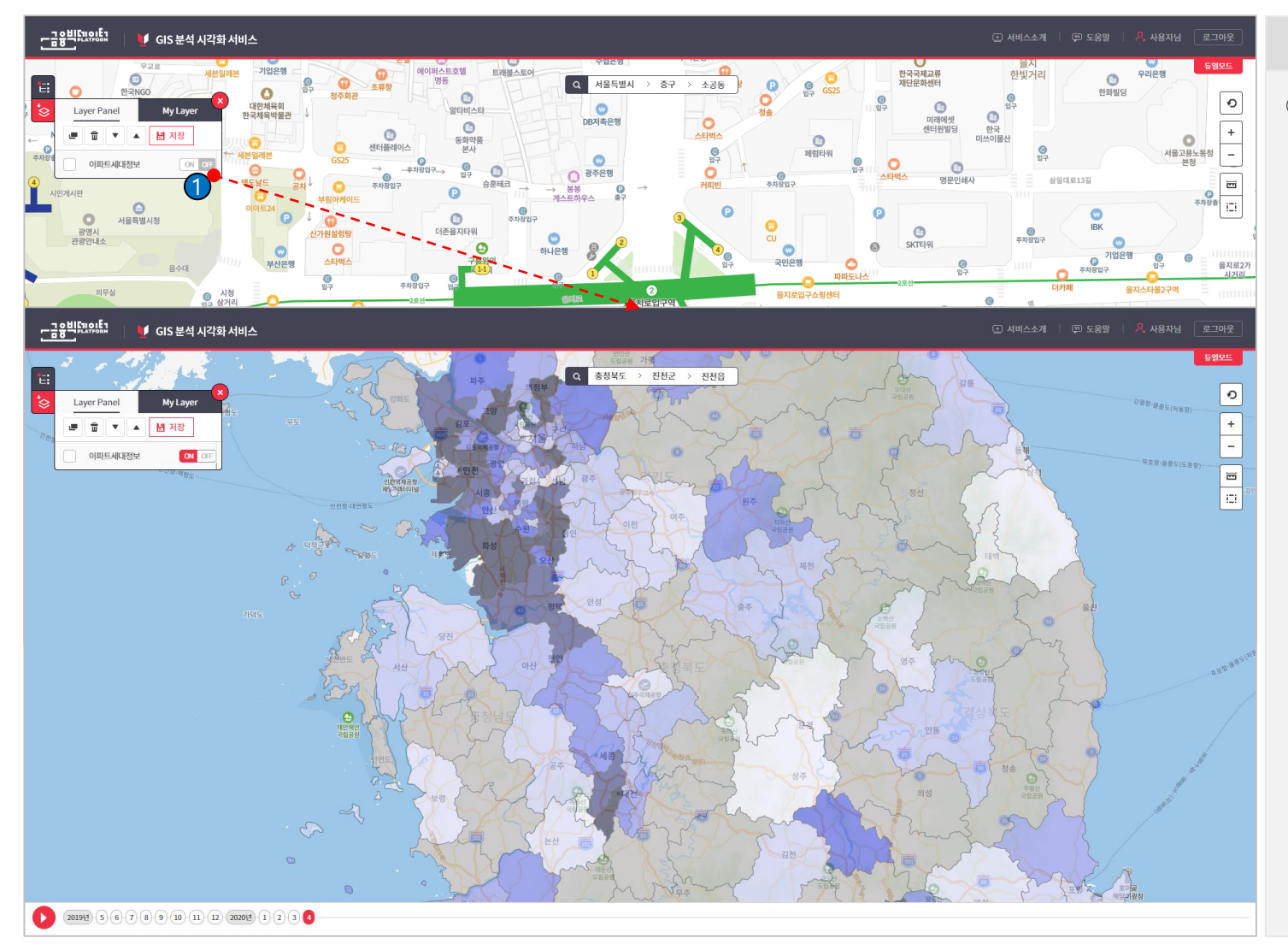

## 기능설명

 'ON/OFF' 버튼이 ON이 되면 Layer 세부 설정에서 선택한 값을 지도로 표현합니다.
'ON/OFF' 버튼이 OFF가 되면 지 도에서 Layer가 안보입니다.

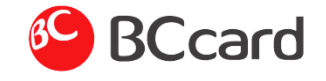

# Layer Panel > 시계열

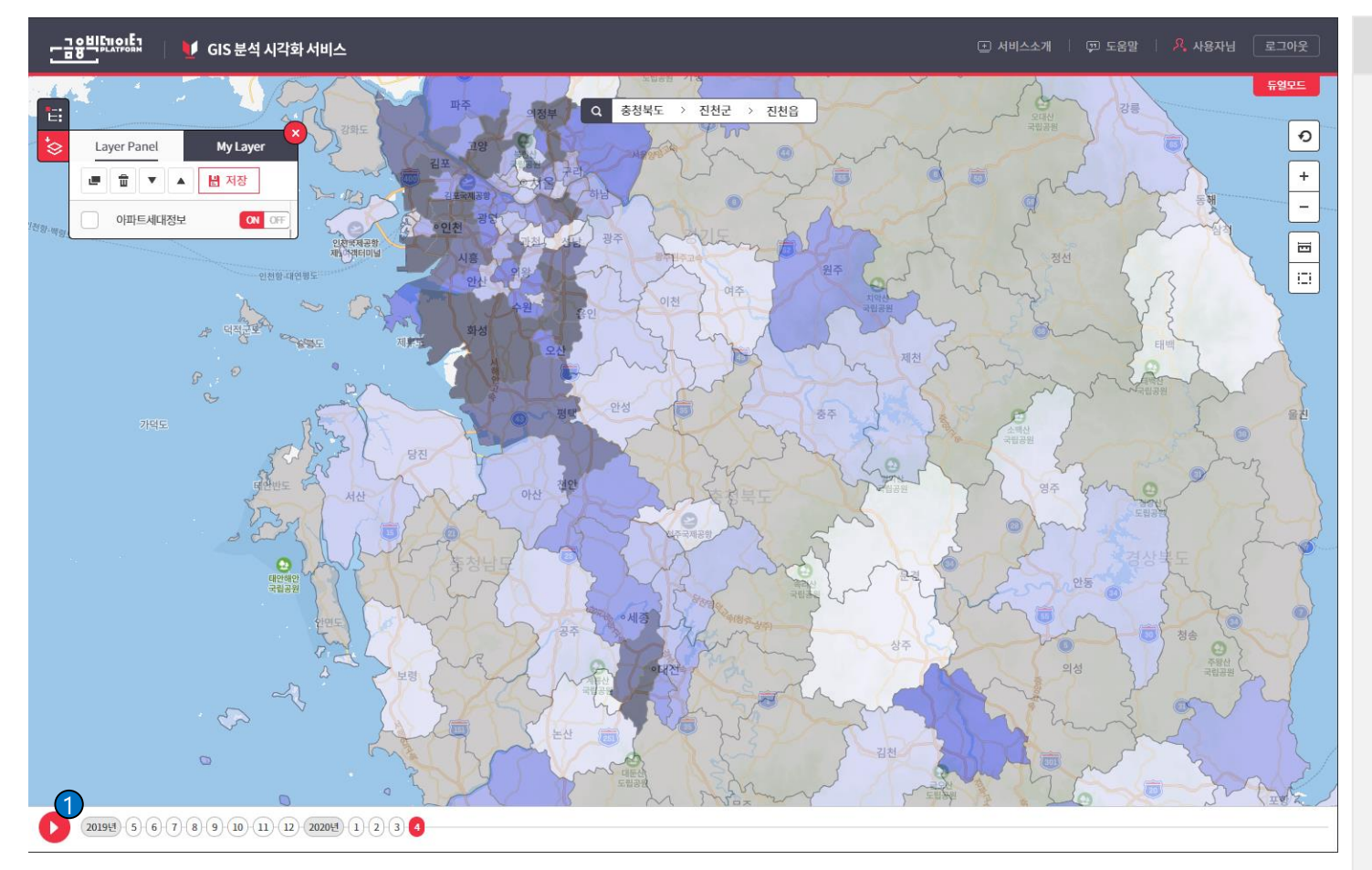

### 기능설명

 시계열 '플레이' 버튼을 클릭하면 설정된 날짜 순서대로 Layer를 변 경합니다. 월을 클릭하면 해당 월에 해당하 는 Layer가 보입니다.

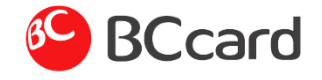

Layer Panel > Layer 저장

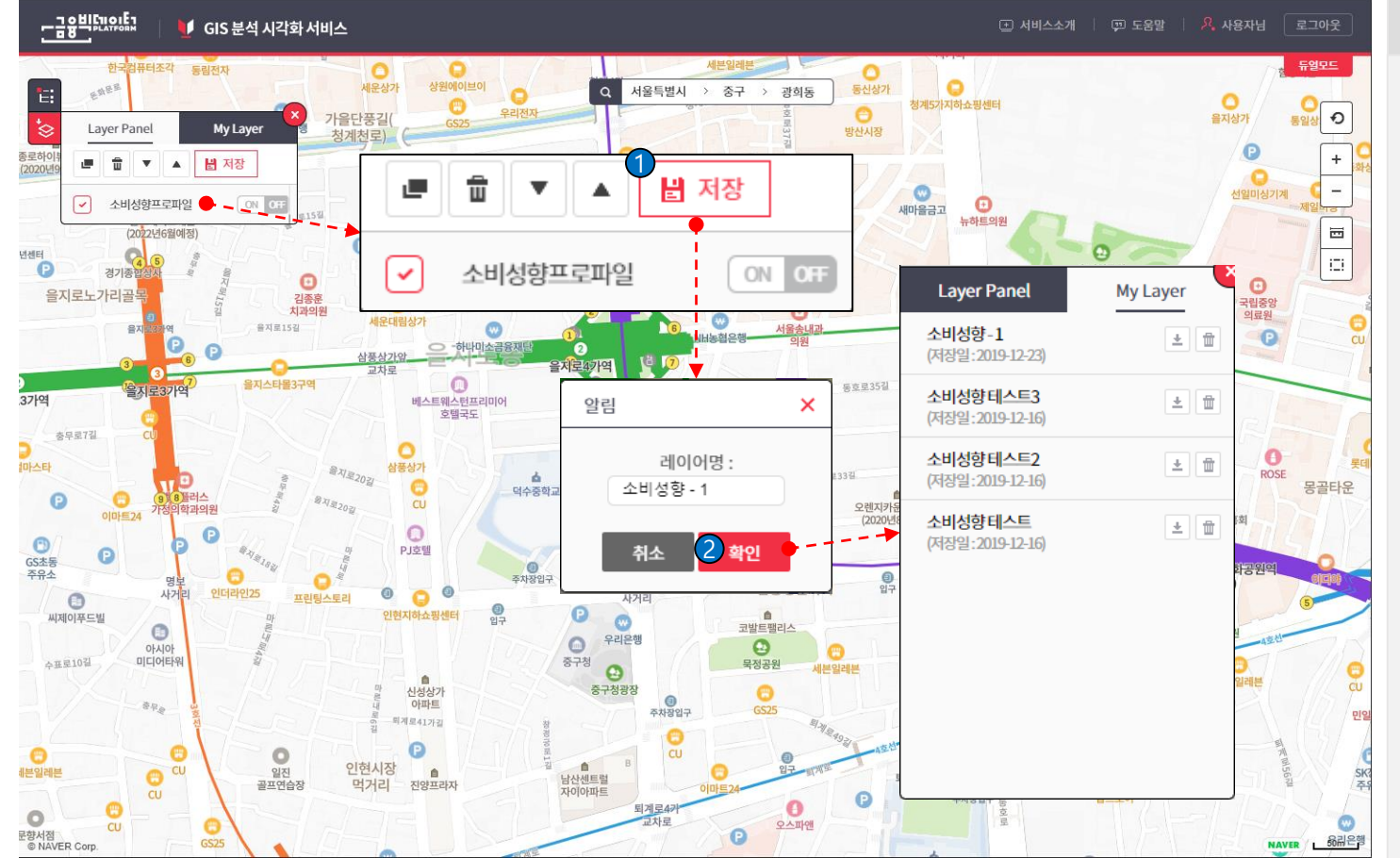

### 기능설명

- ① Layer 저장시 1개에 Layer만 체크 되어 있어야 합니다.
- ② 레이어명을 입력하고 '확인' 버튼 을 클릭하면 My Layer에 저장되 어 표시 됩니다.

My Layer는 저장일로 3개월까지 만 목록에 보입니다. '취소' 버튼을 클릭하면 팝업이

닫힙니다.

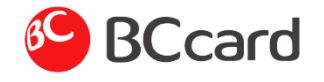

## Layer Panel > My Layer > Layer Panel 추가

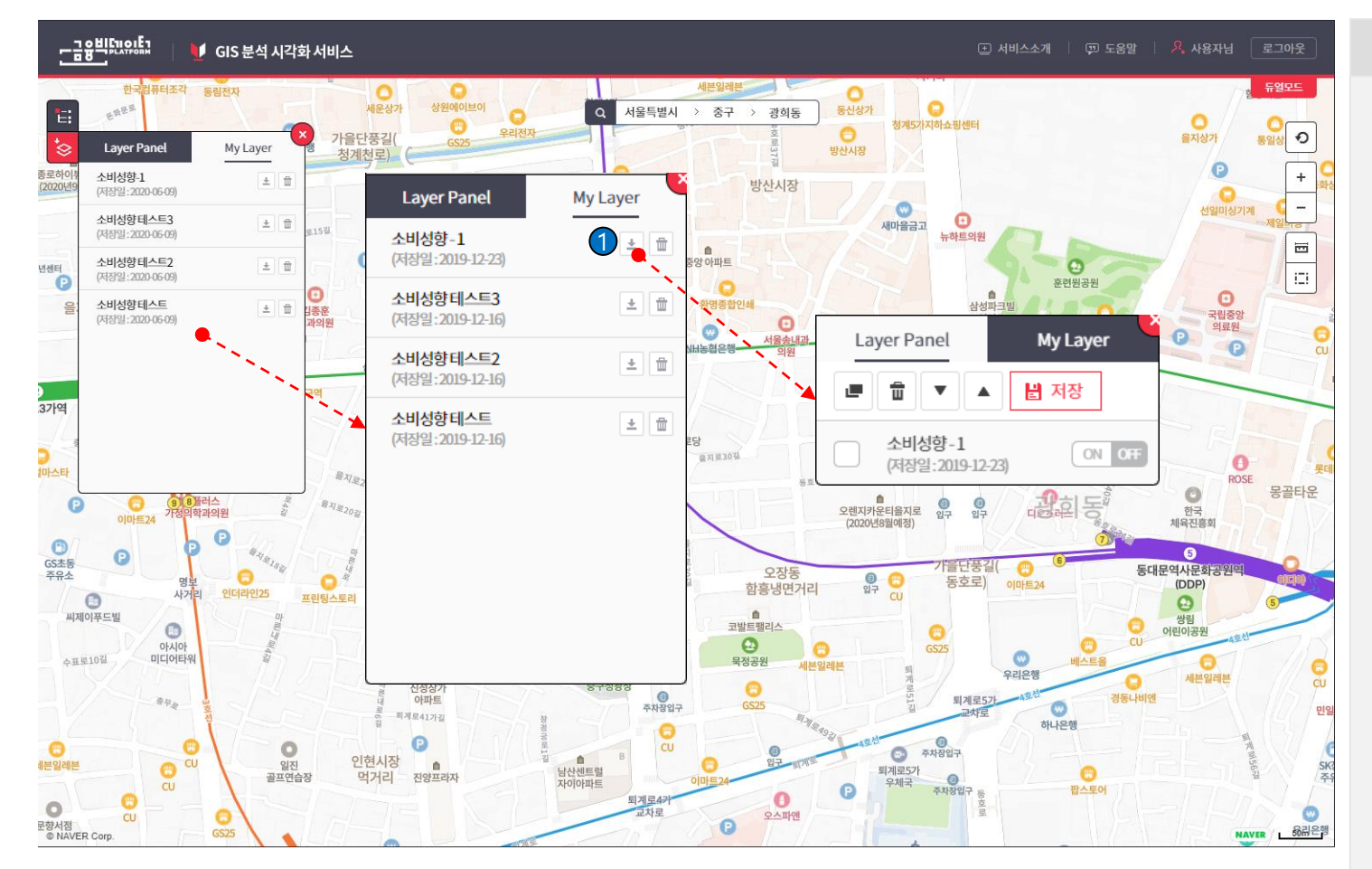

### 기능설명

 '추가 아이콘'을 클릭하면 빨간색 아이콘으로 변경되며 Layer가 Layer Panel에 추가됩니다.
'휴지통 아이콘'을 클릭하면 해당 Layer가 삭제 됩니다.

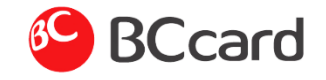

## 지도 듀얼모드

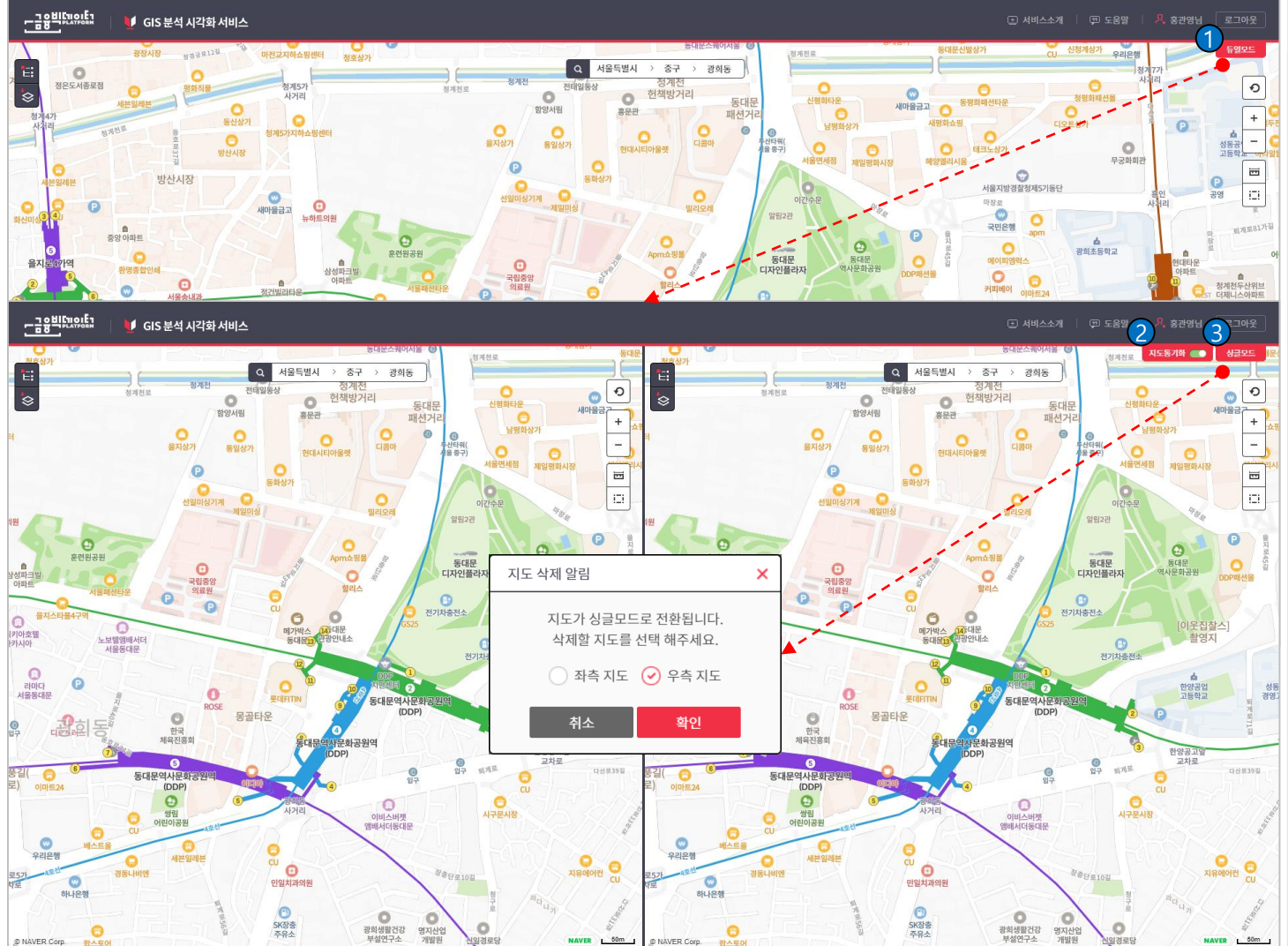

### 기능설명

- '듀얼모드' 버튼을 클릭하면 지도 가 반으로 분할됩니다. 분할된 지도에 각 Layer를 추가하 여 비교 할 수 있습니다.
- ② '지도동기화' 버튼을 클릭하면 왼쪽 지도를 기준으로 지도에 위 치와 레벨을 오른쪽 지도에 동일 하게 설정합니다.
- ③ '싱글모드' 버튼을 클릭하면 지도 삭제 알림 팝업이 보입니다. 지도 삭제 알림 팝업에서 좌측, 우 측 지도를 선택해서 삭제 합니다.